## Guía para actualización de datos en Punto.hn

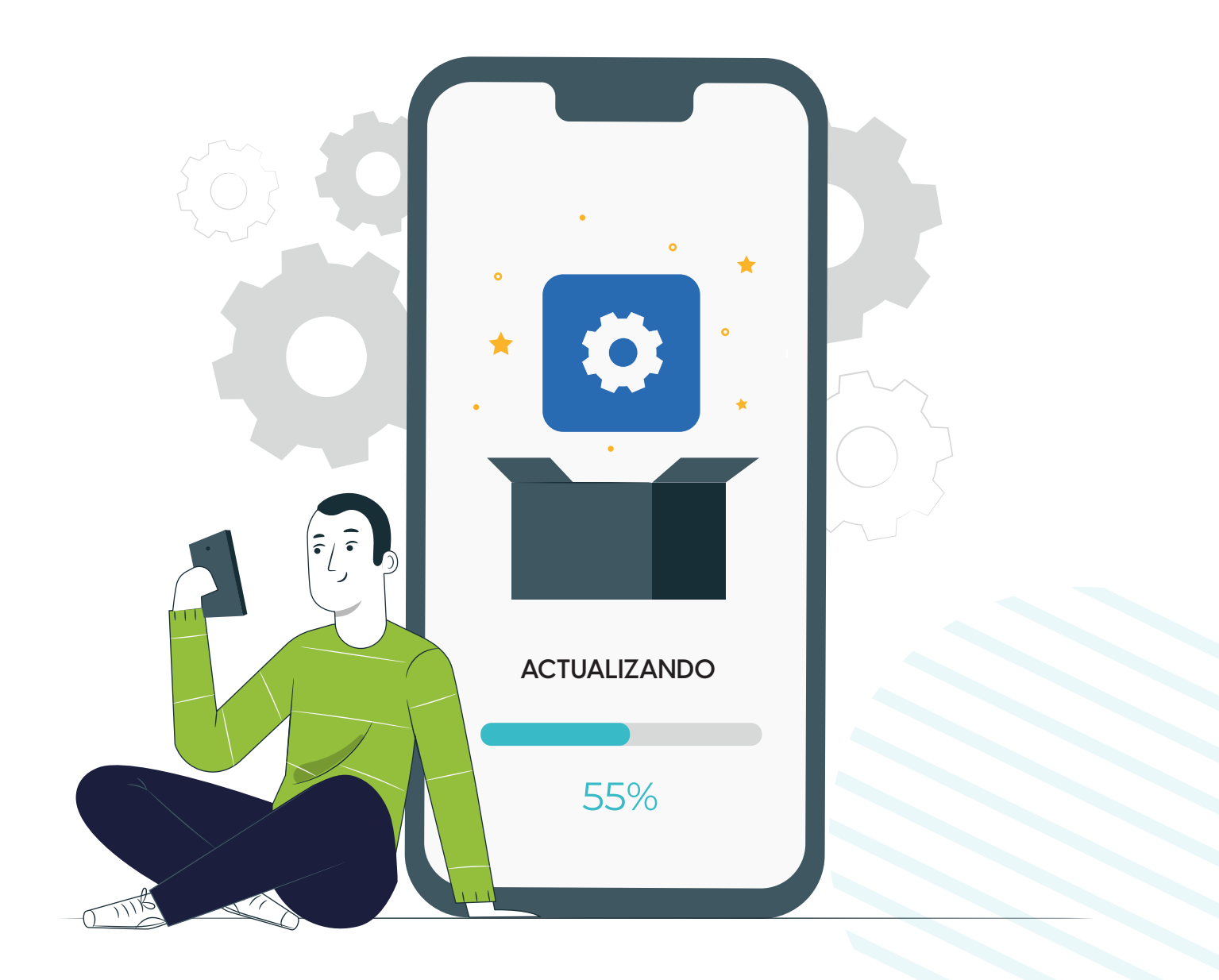

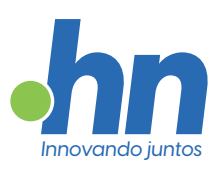

### Sobre nosotros

Desde 1993. en Punto.hn nos dedicamos a impulsar la presencia en línea de nuestros clientes, ofreciendo soluciones integrales para sus necesidades digitales. A lo largo de los años, hemos sido parte fundamental de la evolución de Internet, siendo testigos y protagonistas de su crecimiento.

Destacamos como una empresa innovadora, comprometida con la excelencia técnica y el desarrollo de herramientas propias. Nuestra filosofía se basa en brindar la mejor atención al cliente, priorizando la satisfacción y el éxito de quienes confían en nosotros.

Nos enorgullecemos de ofrecer un Soporte Técnico accesible y personalizado, siempre a disposición a través de chat o ticket.

Aquí, la atención es directa, sin intermediarios ni esperas prolongadas. Cada proyecto es un compromiso para nosotros, y nos esforzamos por ofrecer la ayuda que se necesita. Desde la consultoría inicial hasta la implementación y más allá, estamos ahí para ser el socio confiable en el mundo digital.

Conéctate con Punto.hn y descubre cómo podemos llevar tu presencia online al siguiente nivel.

¡Bienvenidos a Punto.hn, donde el éxito de nuestros clientes es nuestra prioridad!

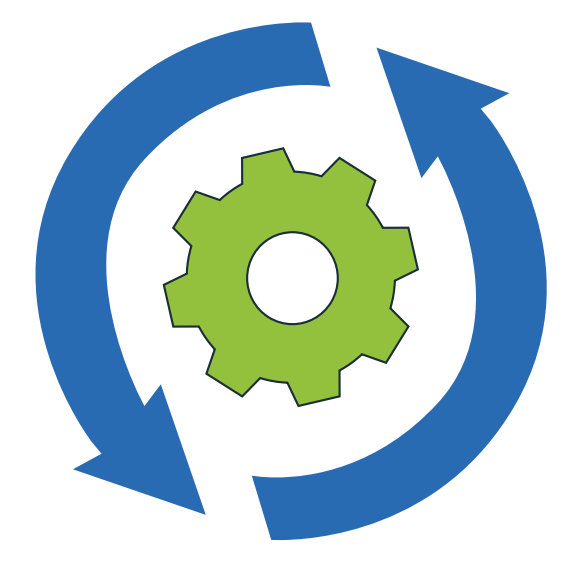

# ¡Bienvenidos a la guía para la actualización de datos de Punto.hn!

Sigue estos sencillos pasos para actualizar la información de contacto de tus servicios registrados.

| Acce<br>de ad                       | eso al panel<br>ministración                         | F/F    |        |
|-------------------------------------|------------------------------------------------------|--------|--------|
| A. Abre tu nave<br>B. Ingresa al pa | egador web.<br>Inel de control de Punto.hn.<br>A     |        |        |
| •hn                                 | administración.pur                                   | ito.hn | Buscar |
|                                     | Control Panel Login                                  |        |        |
|                                     | Revendedor ∨<br>Login ¿ <u>Olvidó su contraseña?</u> |        |        |

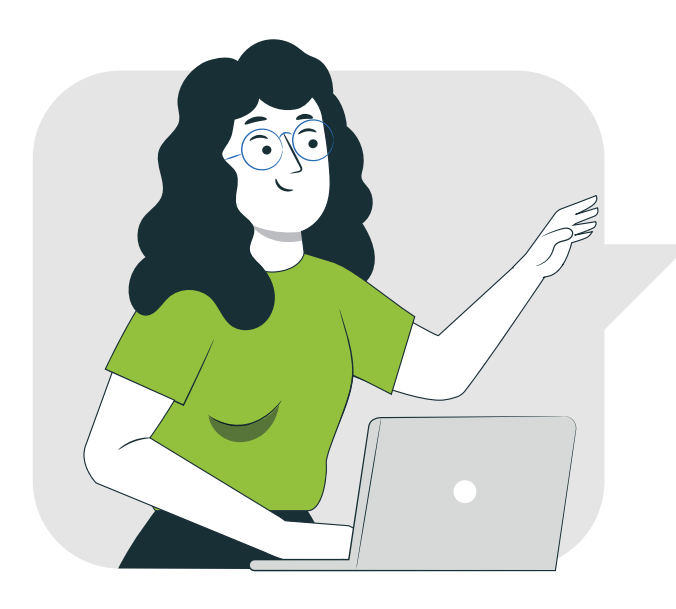

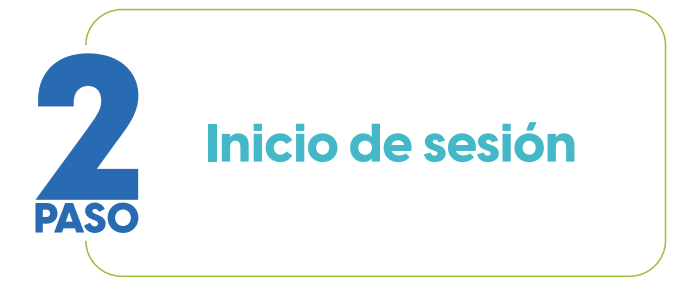

- A. Escribe tu correo electrónico y tu contraseña.
- B. Selecciona la opción "cliente" en la lista desplegable.
- C. Haz clic en "iniciar sesión".

### **Control Panel Login**

| galexbh@protonmail.com               |
|--------------------------------------|
| ••••••                               |
| Cliente                              |
| Login ¿ <u>Olvidó su contraseña?</u> |

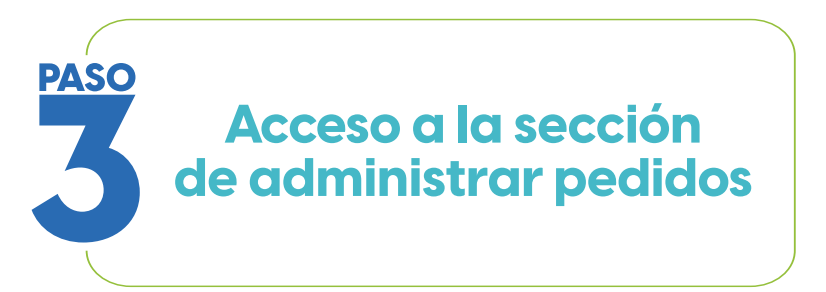

- A. Una vez dentro del panel de administración, selecciona el menú "Administrar pedidos".
- B. Haz clic en "Lista/buscar pedidos".

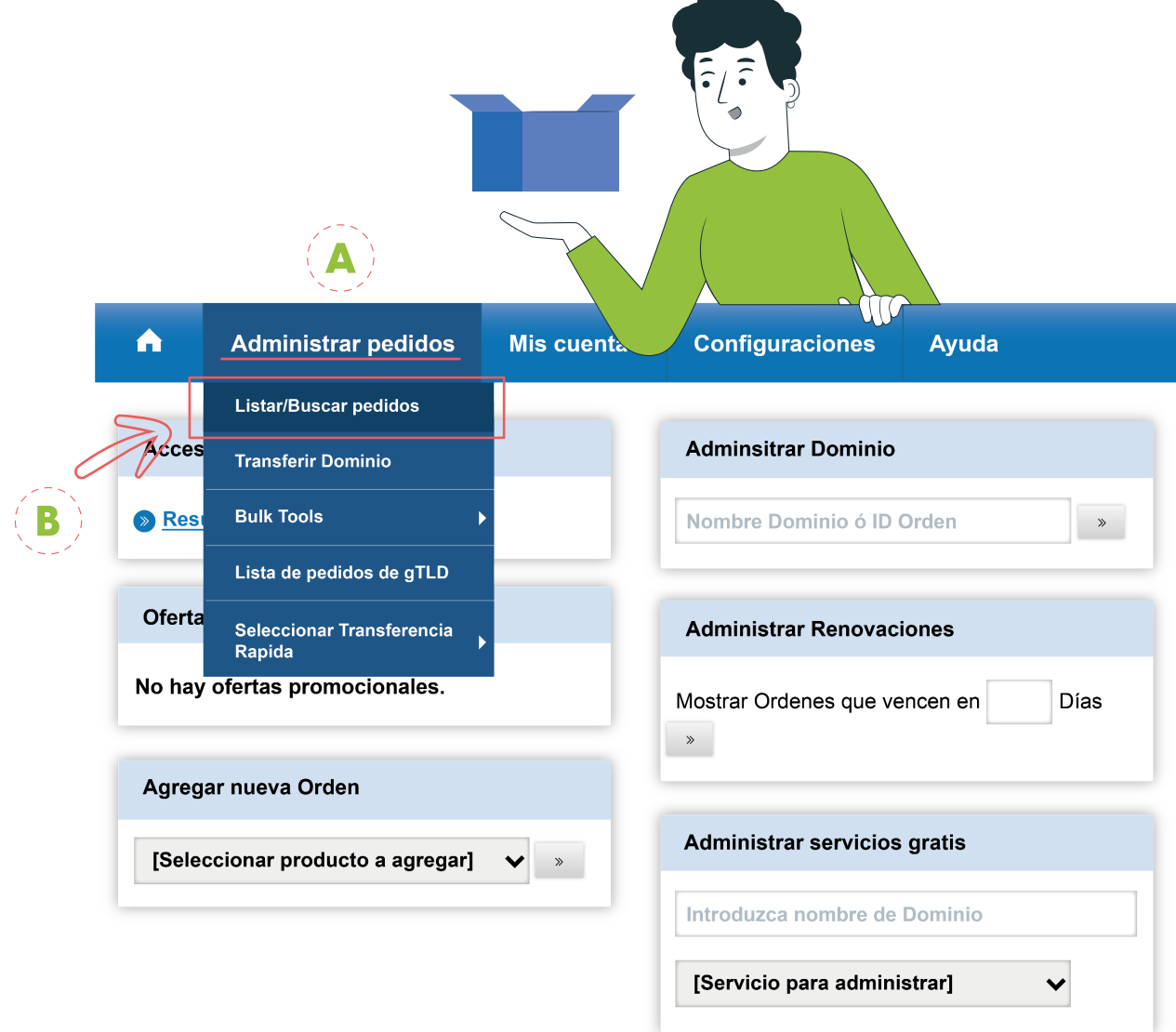

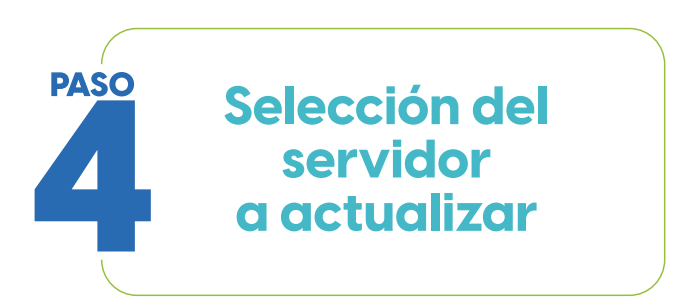

- A. Busca en la lista el nombre de dominio al que deseas actualizar la información.
- B. Haz clic en el nombre del dominio

| ୍ Bus                           | scar Pedidos 🛛 ≪                                      |      |                |                     | 1 to 1 of 1  |
|---------------------------------|-------------------------------------------------------|------|----------------|---------------------|--------------|
| Ingres                          | se el nombre o ID de la orden                         |      |                |                     | <b>N</b>     |
| Para el                         | Producto                                              | Nomi | bre de Dominio | Producto            | Vencimiento  |
| Cual                            | quier 🗸 🗸                                             |      | <u>a.hn</u>    | Registro de Dominio | Feb 28, 2025 |
| Con Sta                         | atus                                                  |      |                |                     | 1 to 1 of 1  |
| Cual                            | quier 🗸 🗸                                             |      |                |                     |              |
| Expira                          |                                                       |      |                |                     |              |
| Adquirio<br>Fecha               | do entre<br>de Inici                                  |      |                |                     |              |
| Fecha<br>Busca                  | ar <u>Consejos de Búsqueda</u>                        |      |                |                     |              |
| Auto F                          | Filtrado<br>dos los Pedidos<br>que expirarán en los   |      |                |                     |              |
| próximo:<br>Pedidos<br>Todos lo | s 30 días<br><u>Expirados</u><br>s Pedidos Pendientes |      |                |                     |              |
|                                 |                                                       |      | F              |                     |              |

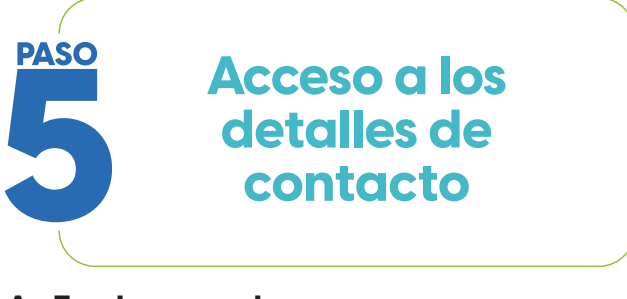

A. En las opciones que aparecen, haz clic en "Detalles de Contacto".

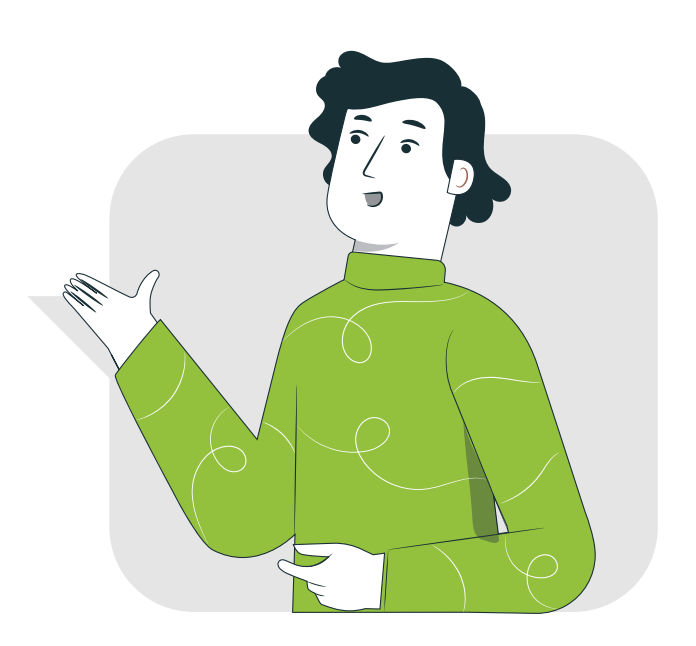

| Registro de Dominio                                                                             | More                                                                                                    | February 29, 2024<br>February 28, 2025                                   |
|-------------------------------------------------------------------------------------------------|----------------------------------------------------------------------------------------------------|--------------------------------------------------------------------------|
| Detailes del Contacto<br>Administre los contactos<br>relacionados con este Dominio              | Nombre de Servidores<br>Administre los servidores de<br>nombres que utiliza este Dominio                                              | Child Name Servers     Administre los Child Name Serve     de su Dominio |
| Dominio Secreto<br>Establezca el código autorización<br>para transferir el Nombre de<br>Dominio | Protección contra robo Proteja su Dominio de los robos y las transferencias accidentales                                              | DNSSEC<br>Proteja sus datos DNS<br>adicionando firmas digitales          |
|                                                                                                 | Premium DNS (Nov)<br>Manage Premium DNS service<br>with built-in security, improved site<br>resolution and bad redirect<br>prevention |                                                                          |
| X Eliminar Orden                                                                                |                                                                                                    |                                                                          |

Obtenga fácil y asequible Alojamiento Web para su negocio.

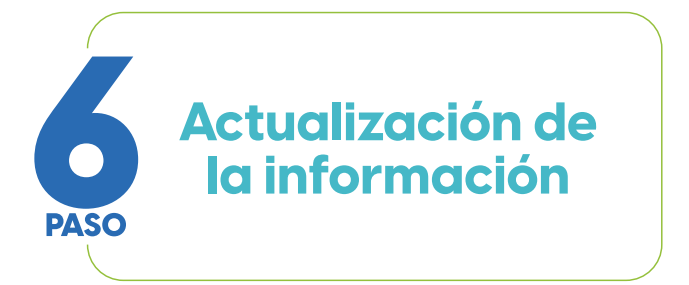

- A. Actualiza la información de contacto para los siguientes roles:
- · Contacto del registrante
- Contacto administrativo
- Contacto de facturación
- · Contacto técnico

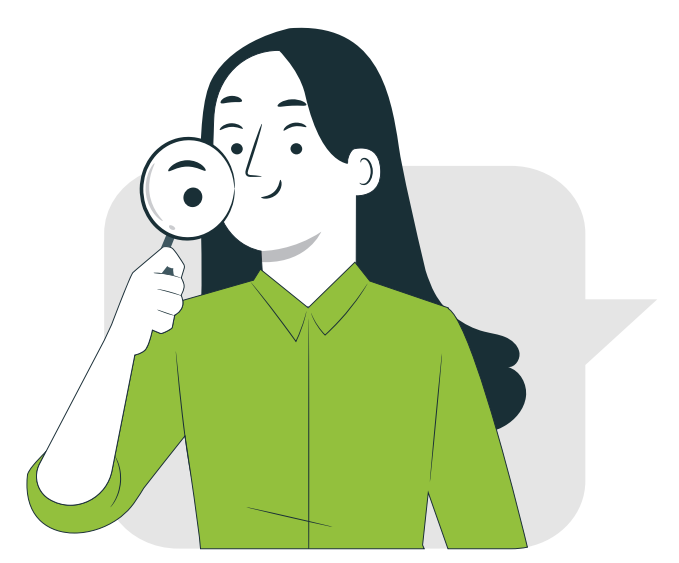

B. Una vez completados los cambios, haz clic en "guardar detalles del contacto".

| Contacto del                                                              | Nombre                   | Dirección                                  |                   |
|---------------------------------------------------------------------------|--------------------------|--------------------------------------------|-------------------|
| Gabriel Alexander<br>Barrientos Hernandez<br>ID: 114394674                | Organización             |                                            |                   |
| Contacta                                                                  | Correo electrónico       | Ciudad                                     | Código Pos        |
| Administrativo                                                            |                          | Tegucigalpa                                | 11101             |
| Gabriel Alexander                                                         | Teléfono                 | Estado/Región/Provincia                    |                   |
| ID: 114394674                                                             |                          | Francisco Morazán 🛛 🔶                      |                   |
|                                                                           | Fax Opcional             | País                                       |                   |
| Contacto de                                                               |                          | Honduras 🖌                                 |                   |
| facturacion<br>Gabriel Alexander<br>Barrientos Hernandez<br>ID: 114394674 | Utilice el mismo contact | to para los detalles de Administrativo, fa | cturación y Técni |
| Contacto Técnico                                                          | Guardar Detalles del Con | ntacto <u>Cancelar</u>                     |                   |
|                                                                           |                          | S                                          |                   |
|                                                                           |                          | 0                                          |                   |

#### ¡Y eso es todo!

Has actualizado con éxito la información de contacto de tus servicios registrados en Punto.hn. Si tienes alguna pregunta o necesitas ayuda adicional, no dudes en contactarnos.

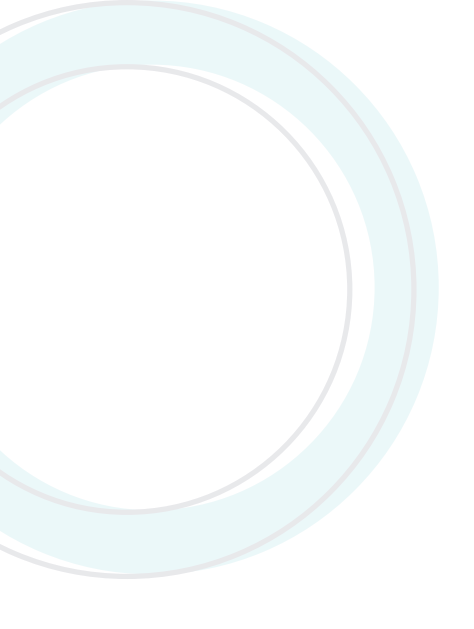

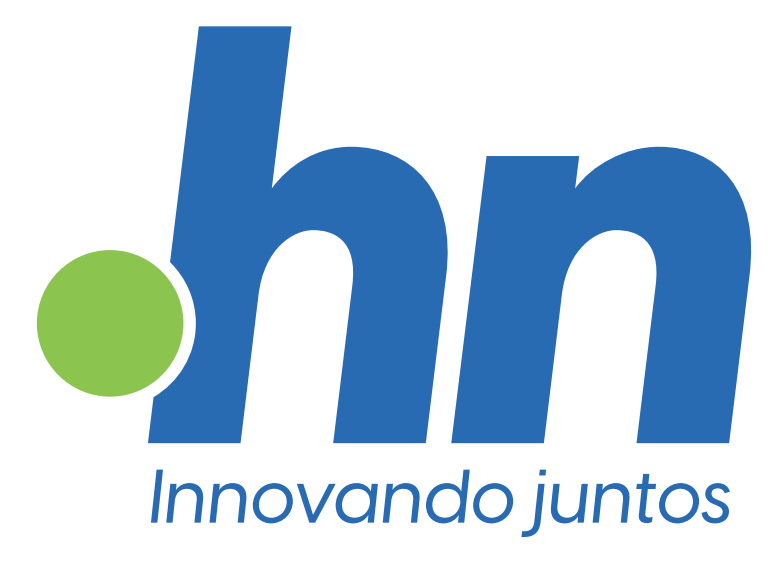

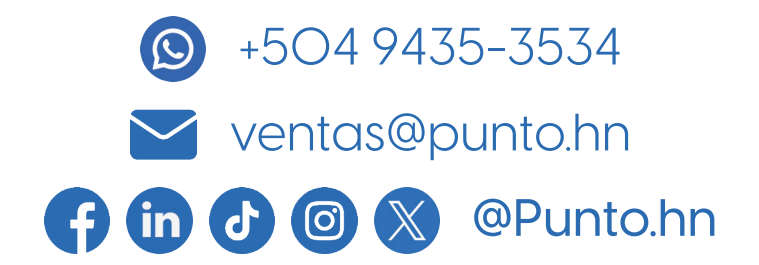